# **University of Chichester**

John Parry 1 – User Guide

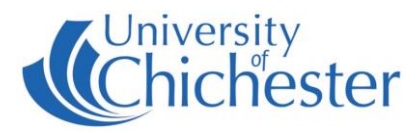

The AV system is controlled using the touch panel. When not in used the screen goes to sleep (black). Touch the touch screen to start or wake-up the screen.

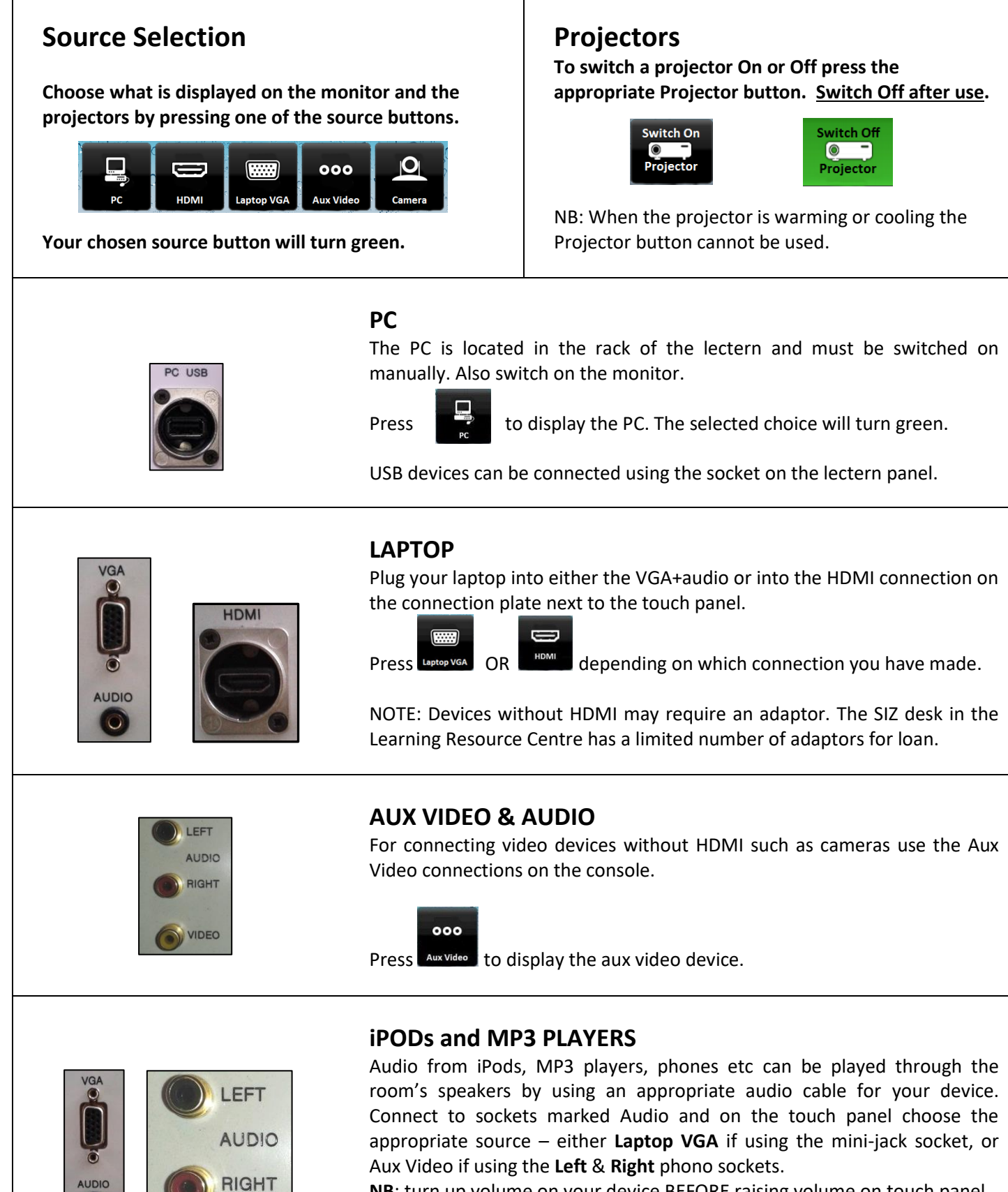

**NB**: turn up volume on your device BEFORE raising volume on touch panel. **NB**: there is no need to switch on the projector when just using audio.

# **University of Chichester**

John Parry 1 – User Guide

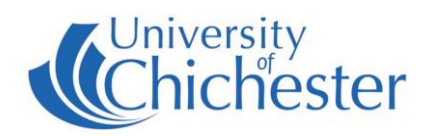

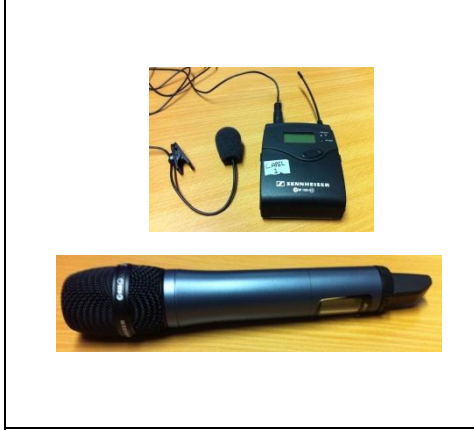

# MICROPHONES

The lectern mic (known as a "Gooseneck") has a red on/off button at its base. Its volume level can be changed on the touch screen.

Two radio mics are also available from the SIZ desk. They are a lapel (or clip) mic and a handheld (H/Held) traditional looking mic.

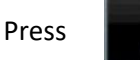

on the touch panel.

Any of the mic levels can be reset to its default level by pressing its associated Reset button.

More information is available on the sheet supplied with the microphones.

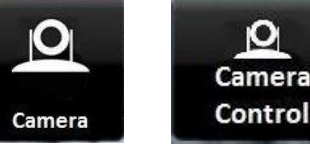

#### CAMERA

The room has a camera used for lecture recording. For checking the camera setup there is a Camera button. Press the **Camera** button to show the camera feed on the monitor. Press the **Camera Control** button to alter. For information on lecture recording contact the **Skills Team**.

## **VOLUME & OTHER CONTROLS**

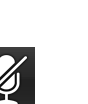

Use the

• • and wittons to lower, raise and mute the sound.

Mute all microphones (if not using mics, pressing this can eliminate hiss)

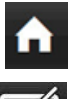

Home - takes you back to the touch panel main screen.

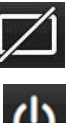

Display blank - blanks the big screen display to the audience. NB: this does **not** switch off the projectors.

Switch off the lecture system including displays

### **TV REPEATER SCREENS**

On each side of the room is a TV on a trolley. When its VGA cable is connected to the VGA socket found in the wall near the power socket and the TV is switched On, it will display the same image as seen on the monitor and projectors.

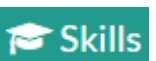

#### TRAINING

skills@chi.ac.uk

To learn how to make the best use of the facilities in any of the lecture rooms please make an appointment with a member of the Skills Team. This can be requested in Self-Service by clicking **Support Me**, then **My IT Training** and selecting "**PC/MAC/AV/Assistive Technology Training Request**".

For emergency help where there is a fault with the lecture system phone the SIZ on (01243 81) 6222 For non-emergency enquiries please use the **Support Me** button in the **Self-Service** on the intranet.